## QQ邮箱加密协议配置指南(安卓收集&苹果手机)

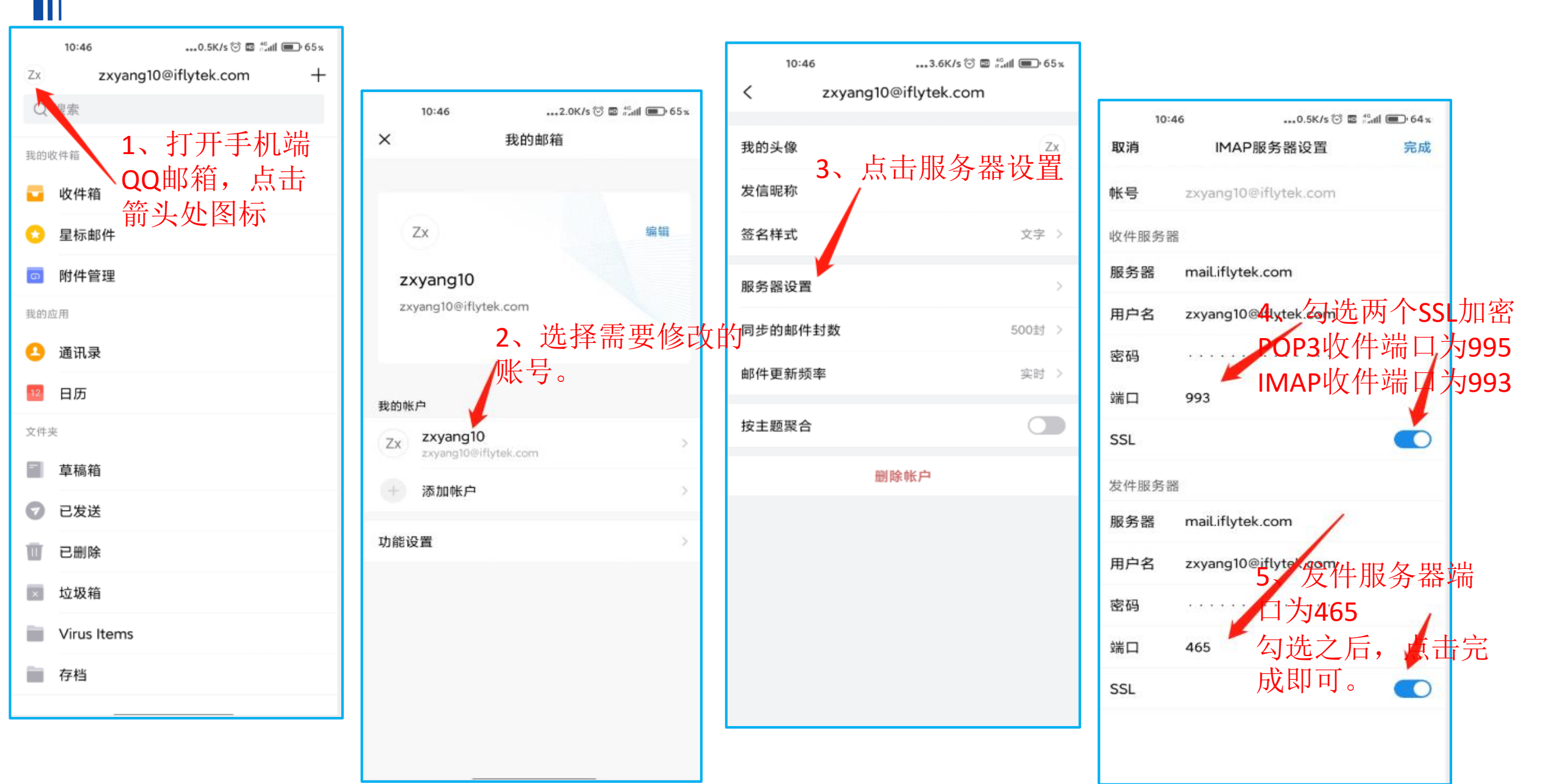

## 网易邮箱大师加密协议配置指南-安卓手机

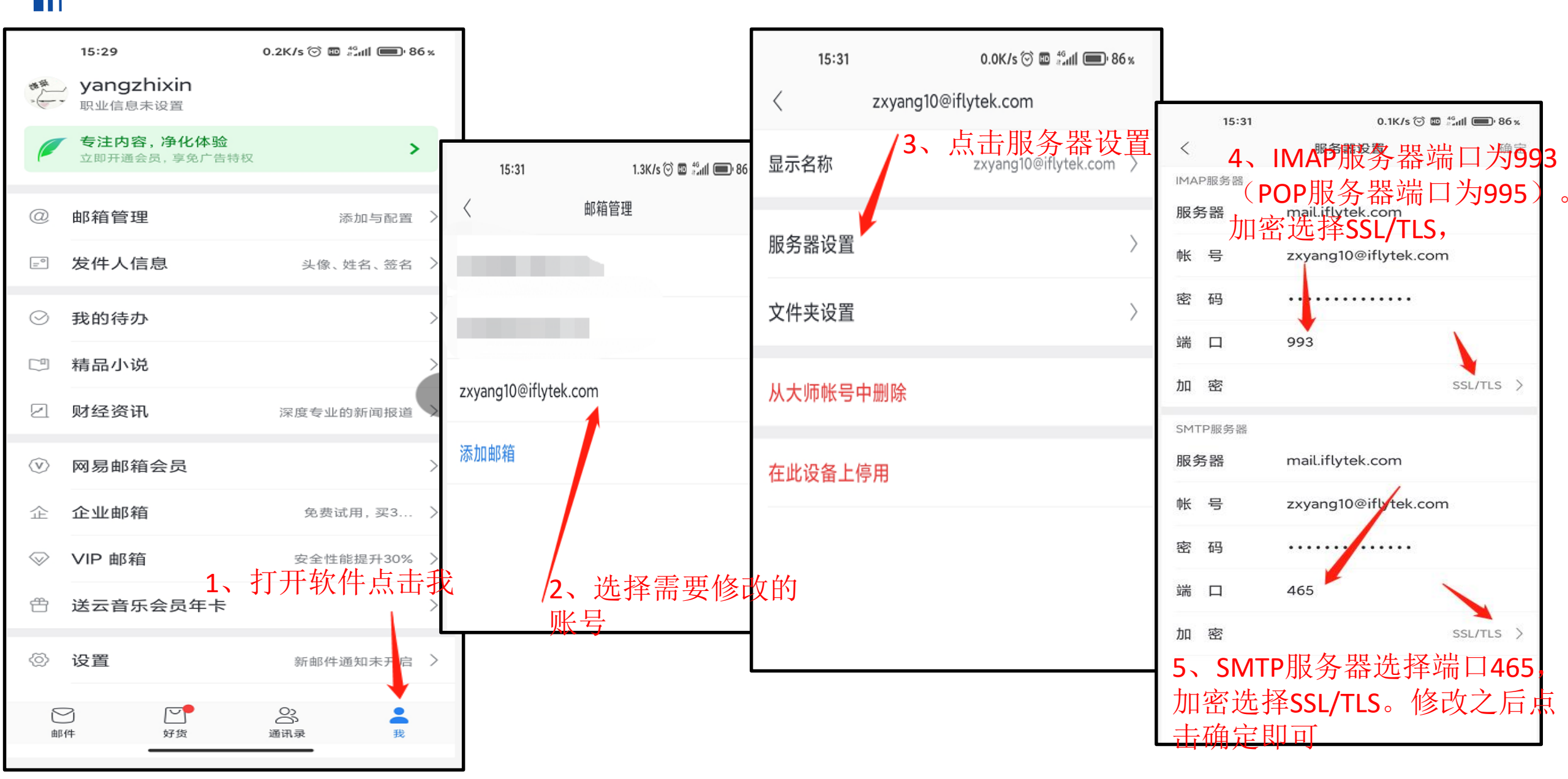

## 网易邮箱大师加密协议配置指南-苹果手机

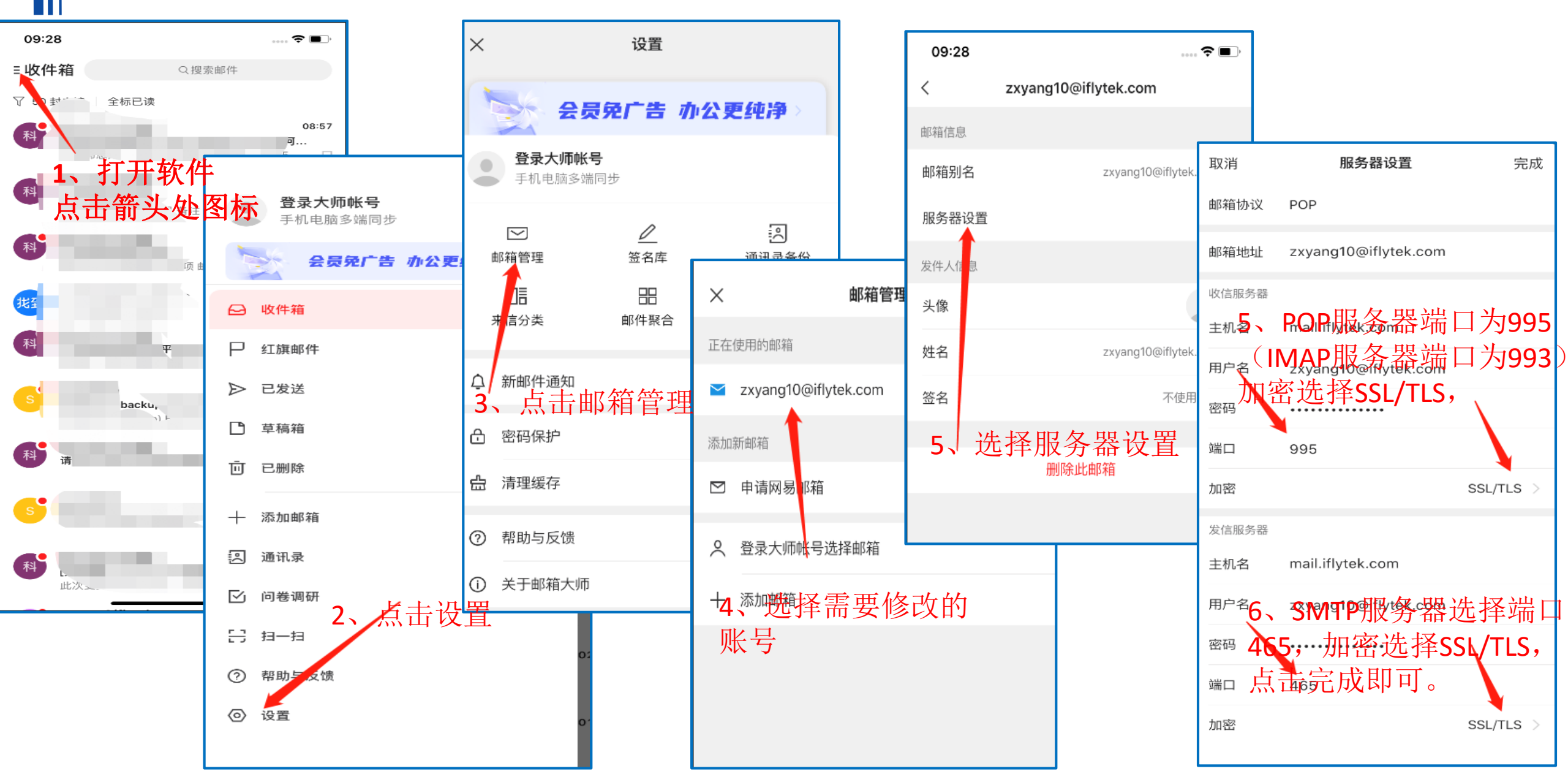